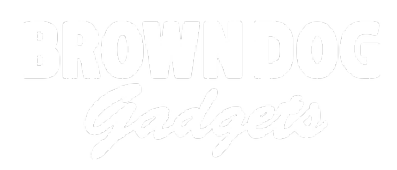

# Headphone Jack

Written By: Pete Prodoehl

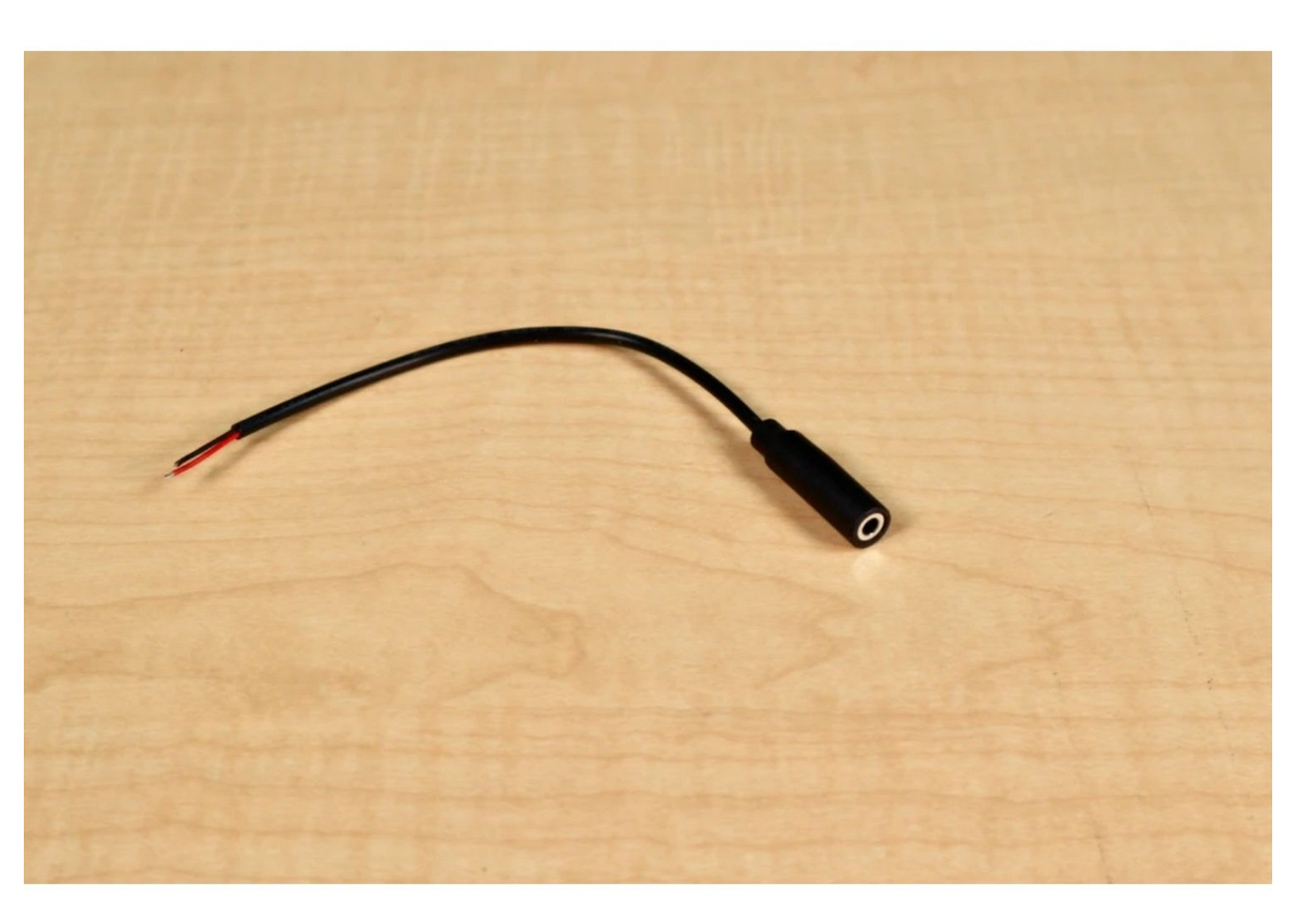

## INTRODUCTION

Connecting a headphone jack to a Crazy Circuits project allows you to attach computer speakers or headphones for sound output.

| > TOOLS:                                    | DARTS:                                                     |
|---------------------------------------------|------------------------------------------------------------|
| <ul> <li>Slotted Screwdriver (1)</li> </ul> | <ul> <li>Headphone Jack (1)</li> </ul>                     |
|                                             | <ul> <li>Crazy Circuits Screw Terminal Chip (1)</li> </ul> |
|                                             | <ul> <li>Maker Tape (1)</li> </ul>                         |
|                                             | 1/8" Wide                                                  |
|                                             |                                                            |

#### Step 1 — Hello, Jack!

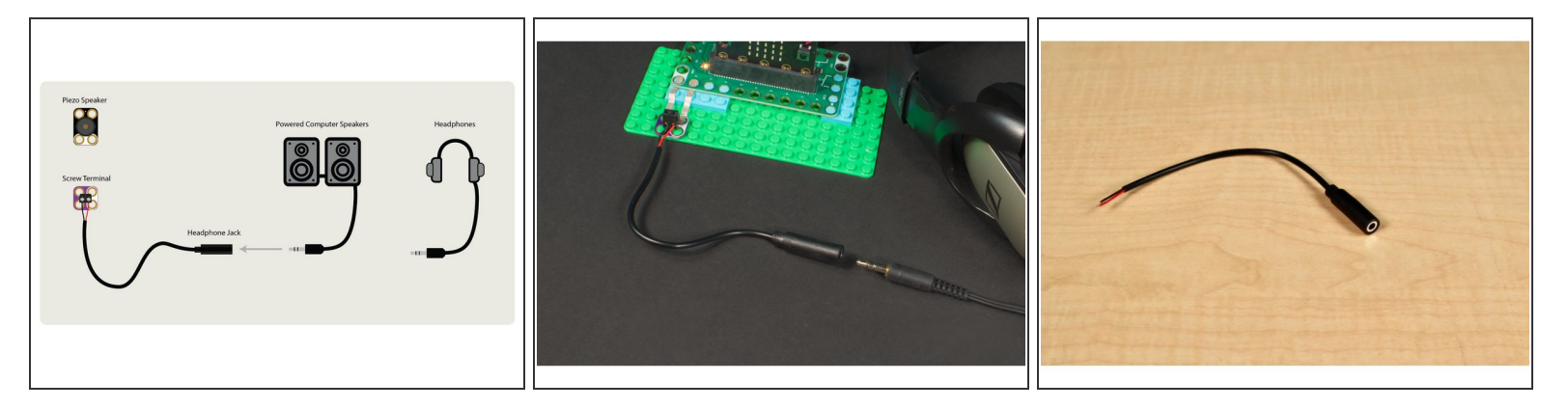

- No matter which Crazy Circuits programming board you use, they can all make sound.
- Using our Piezo Speaker is the simplest way to hear something. Connecting it with a few pieces of Maker Tape is quick and easy.
- If you want to use powered computer speakers, headphones, or anything else with a 1/8" audio connector, the <u>Headphone Jack</u> is the perfect solution.
- We recommend connecting the Headphone Jack wires to a Crazy Circuits Screw Terminal. All you'll need is a small slotted screwdriver.

Polarity won't really matter when connecting the wires. It's also worth noting this is a mono (not stereo) audio connector, so you'll only get sound from one side of a headphone or one side from a set of stereo speakers.

#### Step 2 — Bit Board Connection

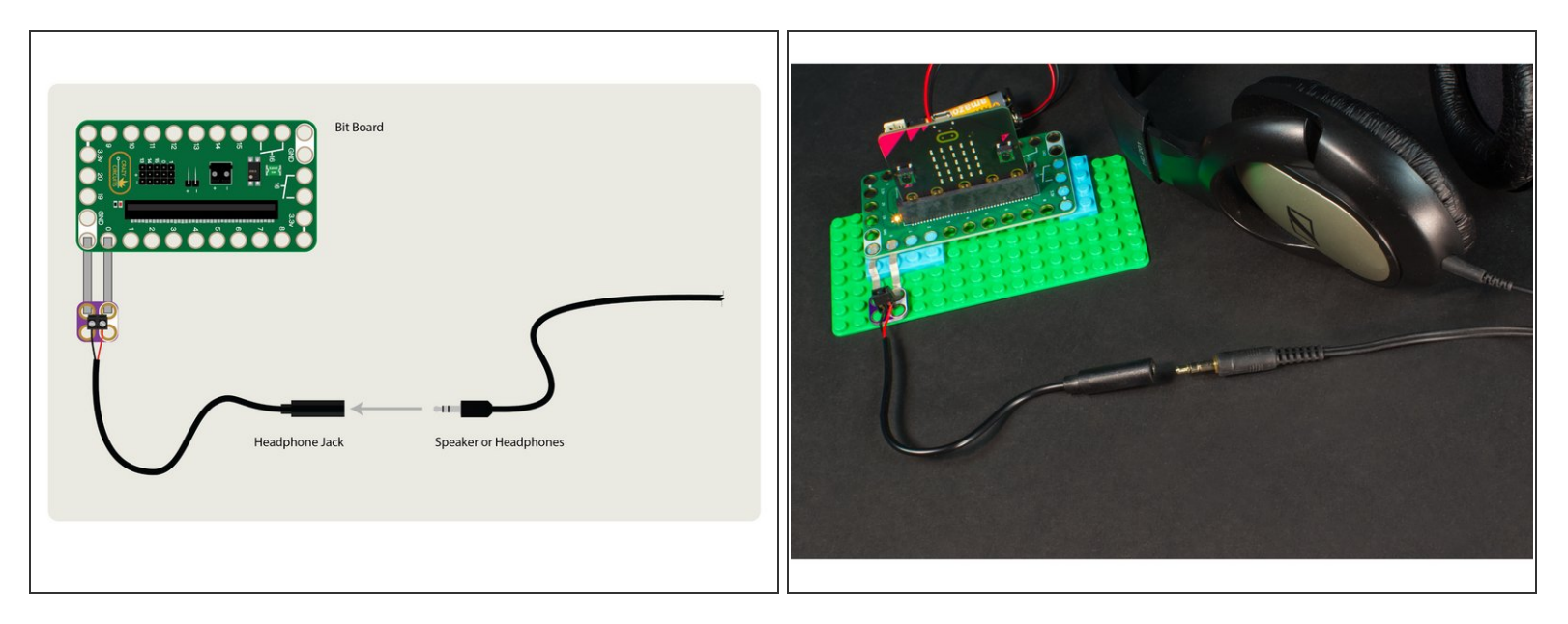

- When connecting to a Bit Board with a micro:bit the default connection will be to **Pin 0** and **GND**.
- (i) (Don't worry though, defaults can be changed!)

#### Step 3 — Bit Board Code

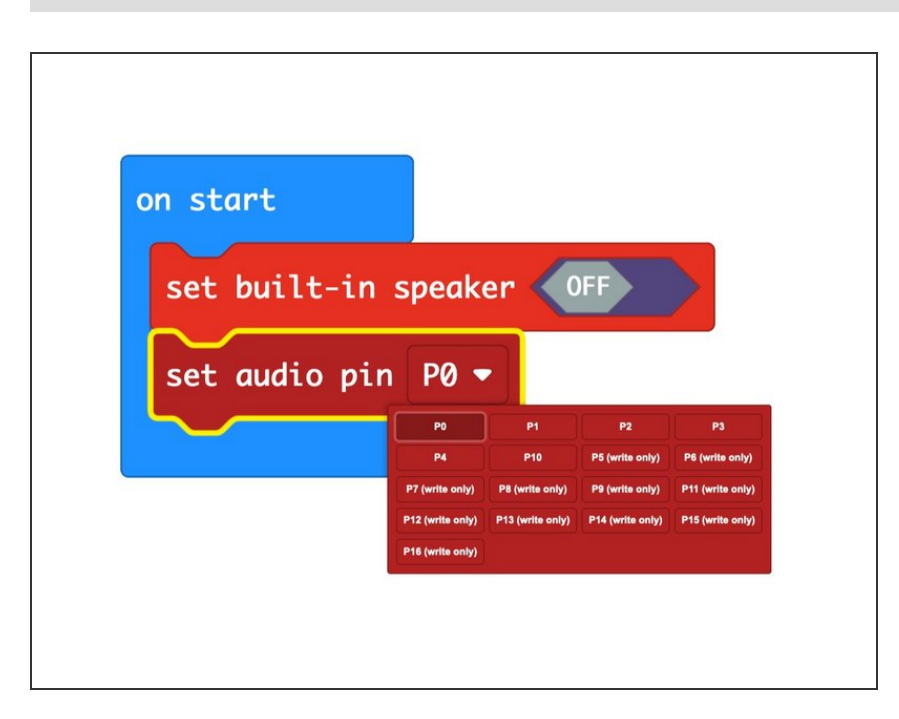

- If you are using a micro:bit V2 it does have an on-board piezo speaker, which you can turn OFF in your code.
- You can also specify the pin used for audio output. (If you do not specify one, **Pin 0** will be used.)

#### Step 4 — Robotics Board Connection

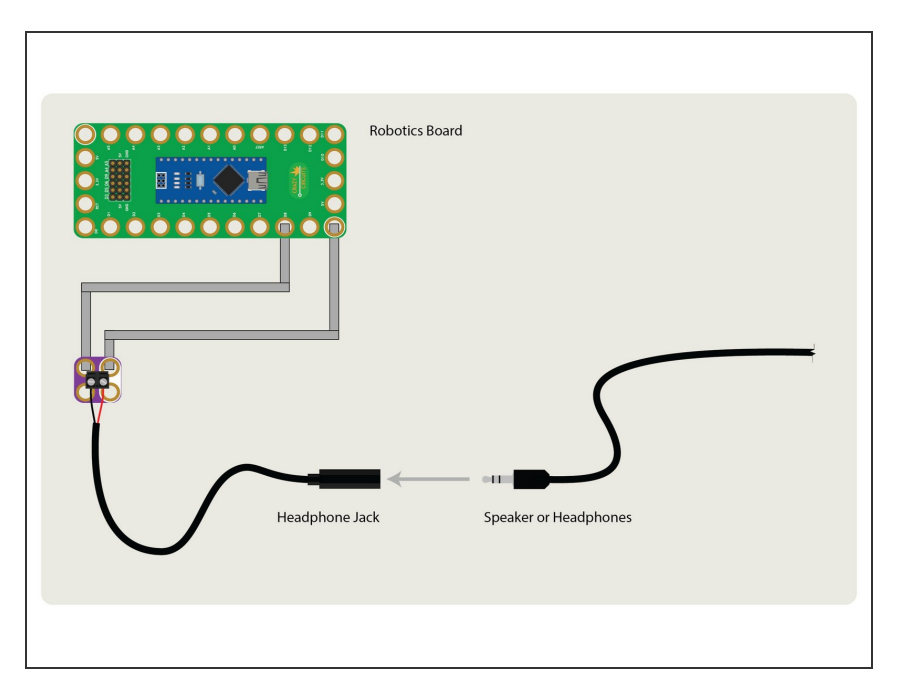

- For the Robotics Board just connect to **GND** and any digital pin.
- Learn more about the <u>tone() function</u> for Arduino.

### Step 5 — Invention Board Connection

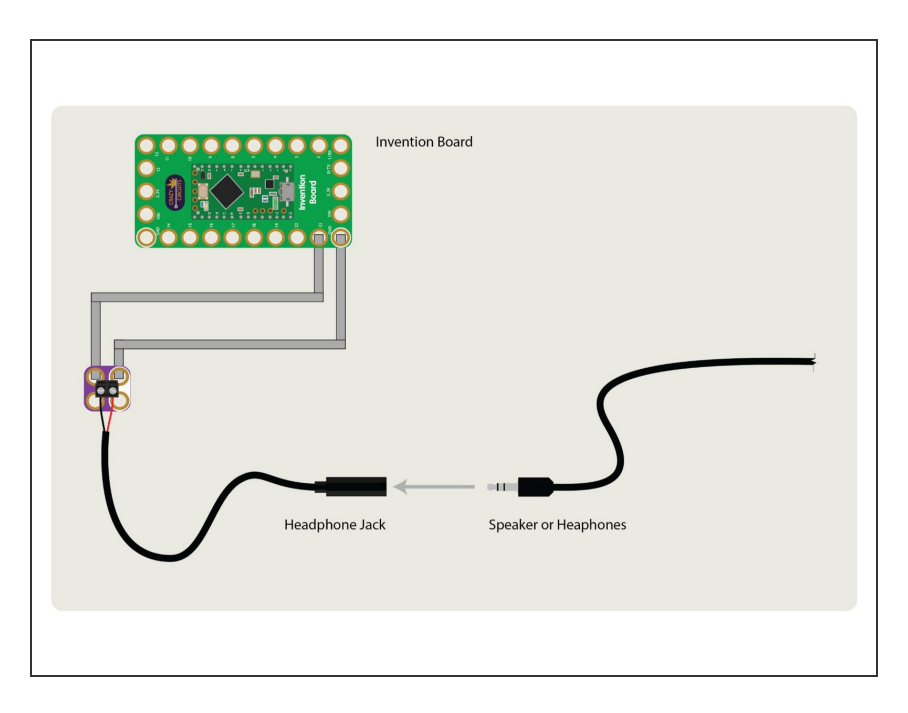

- For the Invention Board just connect to **GND** and any digital pin.
- Learn more about the <u>tone() function</u> for Arduino.